# 音声操作を利用する

スマートフォンに話しかけることで、いろいろな操作を行うことができます。

あらかじめ Google アカウントでログインしておいてください。

### ■ 音声操作の設定をする

#### 1

電源キーを長押し

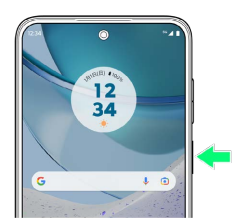

・確認画面が表示されたときは、画面の指示に従って操作してくだ さい。

## 2

#### 使ってみる

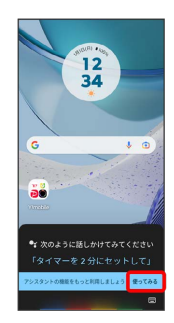

## 3

「オンにする」

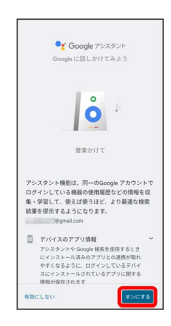

### 4

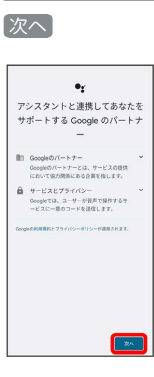

## 5

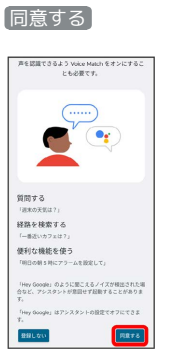

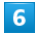

#### 同意する

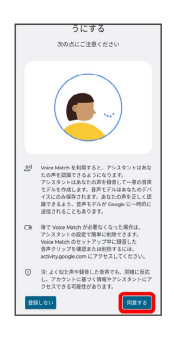

## 7

画面に表示されるキーワードを4回話しかける

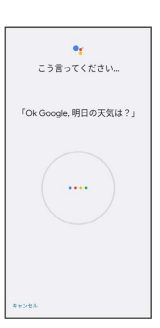

### 8

設定したい項目を設定 ラ 次へ

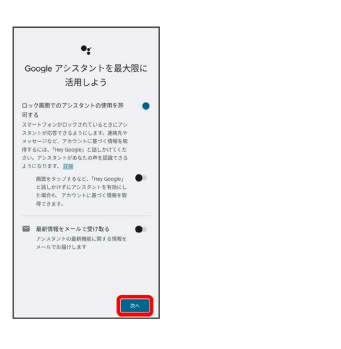

🏁 Voice Match機能が有効に設定されます。

#### 🚹 Voice Match機能を無効にする

| ホーム画面で 📰      | (Google) ଚ G | (Google) | ଚ 右上の     |
|---------------|--------------|----------|-----------|
| アカウントアイコン     | ノをタップ ⋺ 設定   | 3 ラ 💼    | ଚ 🚺 Voice |
| Match ラ Hey G | ioogle ( 💭 表 | 示)       |           |

Voice Match機能が無効に設定されます。

・確認画面が表示されたときは、画面の指示に従って操作してください。

#### 音声操作を利用する

#### 1

調べたいことを話しかけて、インターネット検索ができます。

- ・「OK Google、ワイモバイル、オンラインマニュアル」と話しか ける
- ・「OK Google、一番近くのコンビニ」と話しかける
- ・「OK Google、明日の天気」と話しかける

## 2

連絡先に登録している相手や、指定の電話番号に電話をかけること ができます。

- ・「OK Google、木村さんに電話」と話しかける
- ・「OK Google、09012345678に発信」と話しかける

### 3

連絡先に登録している相手にメールを送信することができます。

- ・「OK Google、田中さんにメール、本文、30分遅刻します」と話 しかける
- 「OK Google、佐藤さんにメール、件名、明日の予定、本文、10
   時にお伺いします」と話しかける

## 4

時間の指定や、曜日と時刻を指定してアラームを設定することがで きます。音声操作でアラームを設定できるのは24時間以内です。

- ・「OK Google、アラーム設定、5分後」と話しかける
- ・「OK Google、アラーム設定、土曜日、午前7時」と話しかける

### 5

- インストールしているアプリを起動することができます。
- ・「OK Google、マップを起動」と話しかける
- ・「OK Google、YouTube™を起動」と話しかける